## تعليمات للملاك

الملاك/أصحاب العقارات لديهم خياران لربط طلب المستأجر بحساب المالك/صاحب العقارات: 1) ربط طلب مقدم من المستأجر بحساب المالك/صاحب العقارات عن طريق إدخال رقم الطلب وتاريخ ميلاد المستأجر 2) أثناء تسجيل الدخول إلى حساب المالك/صاحب العقارات، قم بتقديم طلب جديد. ستعمل هذه الطريقة على ربط الطلب تلقائيًا بحساب المالك/صاحب العقارات

يجوز للمالك تقديم طلب نيابة عن المستأجر؛ ومع ذلك، يجب عليه التشاور عن كثب مع المستأجر للتأكد من التقاط المعلومات بشكل صحيح وبموافقة المستأجر<u>.</u> *يجب أن يوافق المستأجر على لغة الموافقة على الطلب والتوقيع على الطلب.* تعليمات لربط طلب المستأجر بحساب المالك

- أ. انتقل إلى /https://nysrenthelp.otda.ny.gov
- ب. إذا كنت قد سجلت بالفعل كمالك/صاحب عقارات، فانتقل إلى البند "ز" أدناه
- ج. إذا لم تكن قد سجلت بالفعل، ففي الزاوية العلوية اليمني من الموقع، انقر فوق Sign Up "تسجيل"

| The official Emergency Rental Assistan                                                                                     | ce Program for New York State |
|----------------------------------------------------------------------------------------------------|-------------------------------|
| 🕹 NY1-RENT-844 🕈 العربية - 💽 التسجيل                                                                                       |                               |
| الصفحة الرئيسية للنظرة عامة على البرنامج والأهلية                                                                          | VORK<br>STATE                 |
|                                                                                                    | الصفحة الرئيسية               |
| ي برنامج المساعدة في حالات الطوارئ في حالة الطوارئ<br>في نيويورك (ERAP)<br>مقدمة من مكتب المساعدة المؤقتة ومساعدة المعوقين | مرحبًا بکم فم                 |

د. في الصفحة التالية، حدد Register as a Property Owner "تسجيل كمالك عقار "

|                                                           |                |                      | The official Emergency Rental Assistanc | e Program for New York State |
|-----------------------------------------------------------|----------------|----------------------|-----------------------------------------|------------------------------|
|                                                           | 🕩 تسجيل الدخول | 💄 التسجيل            | 🗝 العربية 💮 NY1-RENT-844 🤳              |                              |
|                                                           | مح والأهلية    | نظرة عامة على البرنا | الصفحة الرئيسية                         | NEW<br>YORK<br>STATE         |
|                                                           |                |                      |                                         | حدد نوع المستخدم             |
| حدد نوع المستخدم<br>الرجاء تحدید نوع المستخدم الذي تمتله. |                |                      | 1                                       |                              |
| التسجيل بصفة مالك عقار                                    |                |                      | التسجيل كمستاجر                         |                              |
| جيل بصفة مالك عقار                                        | التس           |                      | التسجيل كمستأجر                         |                              |

هـ. بعد ذلك، أدخل اسمك الأول واسم العائلة وعنوان البريد الإلكتروني وأنشئ كلمة مرور

- و. سيُطلب منك إعداد مصادقة ثنائية لإكمال تسجيلك
- ز. بمجرد التسجيل، انقر في الصفحة الرئيسية على Login "تسجيل الدخول" وأدخل عنوان بريدك الإلكتروني وكلمة المرور The official Emergency Rental Assistance Program for New York State

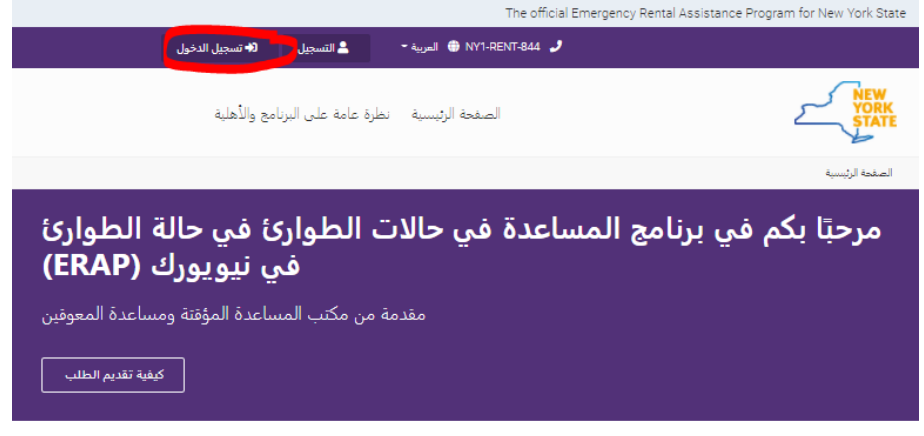

ح. بمجرد تسجيل الدخول، سترى Landlord/Owner Section "قسم المالك/صاحب العقارات" يظهر في أعلى الصفحة الرئيسية. انقر فوق هذا الزر.

|                                                                                          | The official Emer                         | gency Rental Assistance Program for New York State |
|------------------------------------------------------------------------------------------|-------------------------------------------|----------------------------------------------------|
| قسم المالك/مالك العقار<br>IAlexandrea Niel                                               | العربية 👻 NY1-RENT-844 🌐 العربية          |                                                    |
| ة على البرنامج والأهلية                                                                  | الصفحة الرئيسية نظرة عامة                 | NEW<br>YORK<br>STATE                               |
|                                                                                          |                                           | الصفحة الرئيسية                                    |
| طوارئ في حالة الطوارئ<br>في نيويورك (ERAP)<br>كتب المساعدة المغوفين<br>كيفية تقديم الطلب | <b>مساعدة في حالات ال</b> م<br>مقدمة من م | مرحبًا بكم في برنامج ال                            |

ط. في صفحة Owner Section "قسم المالك"، سترى زرًا أرجوانيًا في الجزء السفلي الأيمن من الصفحة الذي يشير إلى Add ERAP إضافة طلب ERAP" - انقر فوق هذا الزر.

|                                                        |                                 | The official Emergency                                    | / Rental Assistance Program for New York State |
|--------------------------------------------------------|---------------------------------|-----------------------------------------------------------|------------------------------------------------|
| مَسم المالك/مالك العقار                                | مرحبًا Alexandrea Niell مرحبًا  | العربية 💮 NY1-RENT-844 🤳                                  |                                                |
|                                                        | نظرة عامة على البرنامج والأهلية | الصفحة الرئيسية                                           | NEW<br>YORK<br>STATE                           |
|                                                        |                                 |                                                           | مسم المالك                                     |
| قائمة المالك                                           | قسم المالك                      |                                                           |                                                |
| المالك المالك  ادارة حساب المستخدم ادارة حساب المستخدم | LLOBROO32X<br>رقم المالك        | Alexan<br>المالك                                          | drea Niell                                     |
| 🖇 🔹 إدارة المستخدمين المصرح لهم                        | معلومات W-9                     |                                                           |                                                |
| تسجيل الخروج 🕞                                         |                                 | Nan McKay & Associates                                    | اسم المالك أو النشاط التجاري:                  |
|                                                        |                                 | aniell@nanmckay.com<br>,Test St 123<br>New York, NY 10001 | العنوان:                                       |
|                                                        |                                 | Limited liability company                                 | التصنيف الضريبي:                               |
|                                                        |                                 | المرسلة                                                   | حالة W9:                                       |
|                                                        | 💷 تحدیث معلومات 9-W             |                                                           |                                                |
|                                                        | معلومات الإيداع المباشر         |                                                           |                                                |
|                                                        | تكمل نموذج الإيداع المباشر.     | لم                                                        |                                                |
|                                                        | رسال معلومات الإيداع المباشر    | Į 🚥                                                       |                                                |
|                                                        |                                 |                                                           |                                                |
|                                                        |                                 | التي تم تحميلها                                           | استمارات التفديم                               |
| إضافة طلب التقدم للالتحاق ببرنامع المساعدة 🗈           | استمارات التقديم المرسلة        |                                                           |                                                |
| ً الإيجارية في حالات الطوارئ (ERAP)                    | الطواري المقدمة من أجل وحداتك.  | م للحصول على المساعدة الإيجارية في حالات                  | طلبات التقد                                    |

ي. في الصفحة التالية، ستدخل رقم الطلب وتاريخ الميلاد اللذين تلقيتهما من المستأجر الخاص بك للطلب المعني. انقر فوق Search ابحث عن الطلب المعني. انقر فوق Application "بحث عن الطلب" للعثور على هذا الطلب ثم اربطه بحساب المالك الخاص بك.

| The official Emergency Rental Assistance Program for New York State |             |                                                                                              |                                                     |                                                                            |
|---------------------------------------------------------------------|-------------|----------------------------------------------------------------------------------------------|-----------------------------------------------------|----------------------------------------------------------------------------|
| مالك العقار                                                         | قسم المالك/ | مرحبًا Alexandrea Niell مرحبًا                                                               | - العربيه 💮 NY1-RENT-844 🌙                          |                                                                            |
|                                                                     |             | نظرة عامة على البرنامج والأهلية                                                              | الصفحة الرئيسية                                     | NEW<br>YORK<br>STATE                                                       |
|                                                                     |             |                                                                                              | EF) هي هساني                                        | إضافه طلب النقدم للالتحاق بيرنامج المساعدة الإيجارية في حالات الطوارئ (RAP |
| قائمة المالك<br>« المع منزل المالك «                                |             | عدة الإيجارية في<br>ERA) في حسابي                                                            | ق ببرنامج المسا.<br>الات الطوارئ (P)                | إضافة طلب التقدم للالتحا<br>حا                                             |
| » المستخدم 🕹 إدارة حساب المستخدم                                    |             | ديك أو إحدى وحداتك، لديك خياران:                                                             | فة طلب جديد لأحد المستأجرين ل                       | لإضا                                                                       |
| « 👌 تحميل المستندات<br>« 🚢 إدارة المستخدمين المصرح لهم              |             | البحث عن طلب موجود، أو<br>م هذا الطلب نيابة عن شخص آخر؟                                      | هل تقد                                              | :                                                                          |
| تسجيل الخروح                                                        | €⇒          | البحث عن الطلب<br>نيابة عن المستأجر الخاص بك.<br>ومات أدناه للبحث عن الطلب.<br>Drac of Birth | ایم طلب، فیمکنک تقدیم طلب بال<br>یُرجی اِدخال المعل | إذا لم يقم المستأجر يتقد<br>Application Number                             |

ك. بعد البحث عن الطلب، سوف تنقر فوق الزر Add ERAP Application to my Owner Profile "إضافة طلب ERAP إلى ملف تعريف المالك الخاص بي" وسيتم ربط الطلب بحساب المالك/صاحب العقارات

| البحث عن الطلب                                                                  |                   |                                                                                                    |         |
|---------------------------------------------------------------------------------|-------------------|----------------------------------------------------------------------------------------------------|---------|
| إذا لم يقم المستأجر بتقديم طلب، فيمكنك تقديم طلب بالنيابة عن المستأجر الخاص بك. |                   |                                                                                                    |         |
| خال المعلومات أدناه للبحث عن الطلب.                                             | بُرجى إد          |                                                                                                    |         |
| Date of Birth                                                                   |                   | Application Number                                                                                        |         |
|                                                                                 | 1/1/1960          |                                                                                                    | 4QQ16   |
|                                                                                 |                   |                                                                                                    |         |
|                                                                                 |                   | البحث عن الطلب                                                                                            | Q       |
|                                                                                 |                   |                                                                                                    |         |
| A 11 5100                                                                       |                   |                                                                                                    |         |
| שוק ועבט                                                                        |                   |                                                                                                    |         |
| J Doe المستأجر: J Doe<br>Northeast Street New York Ni                           | v 10002 123 •ātas | II stain                                                                                                  |         |
| Northeast offeet New York, N                                                    | 10002 120 .029    | الخرافة والدربالتقدم الالتماري والمساورة المساورة                                                         |         |
|                                                                                 | (                 | إضافة طنب النقدم للانتخاق ببرنامع المساعدة<br>لإيجارية في حالات الطوارئ (ERAP) في حساب<br>المالك الخاص بي | · · · ) |
|                                                                                 |                   |                                                                                                    |         |

## تعليمات لتقديم طلب جديد من حساب المالك/ صاحب العقارات

ل. اتبع الخطوات من (أ) إلى (و) أعلاه

م. بعد تسجيل الدخول إلى حساب المالك/صاحب العقارات، انتقل إلى Landlord/Owner Section "قسم المالك/صاحب العقارات".

ن. إذا كنت تقدم طلبًا نيابةً عن المستأجر، فيمكنك النقر فوق الزر Submit Application on Behalf of Tenant "إرسال الطلب نيابةً عن المستأجر" لبدء الطلب. لاحظ أنه يجب عليك التشاور عن كثب مع المستأجر للتأكد من التقاط المعلومات بشكل صحيح ومن موافقة المستأجر.

يجب أن يوافق المستأجر على لغة الموافقة على الطلب والتوقيع على الطلب.

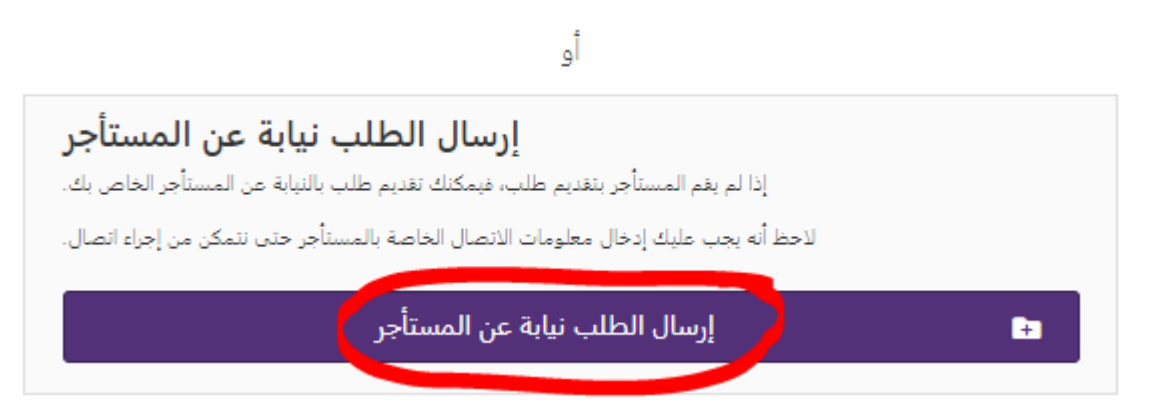

س. بالتناوب، بعد تسجيل الدخول إلى حساب المالك/صاحب العقارات، يجوز للمالك/صاحب العقارات النقر فوق زر Apply Here Now "التقديم هنا الآن!" في الصفحة الرئيسية لإنشاء طلب جديد نيابةً عن المستأجر.

## يجب أن يوافق المستأجر على لغة الموافقة على الطلب والتوقيع على الطلب.

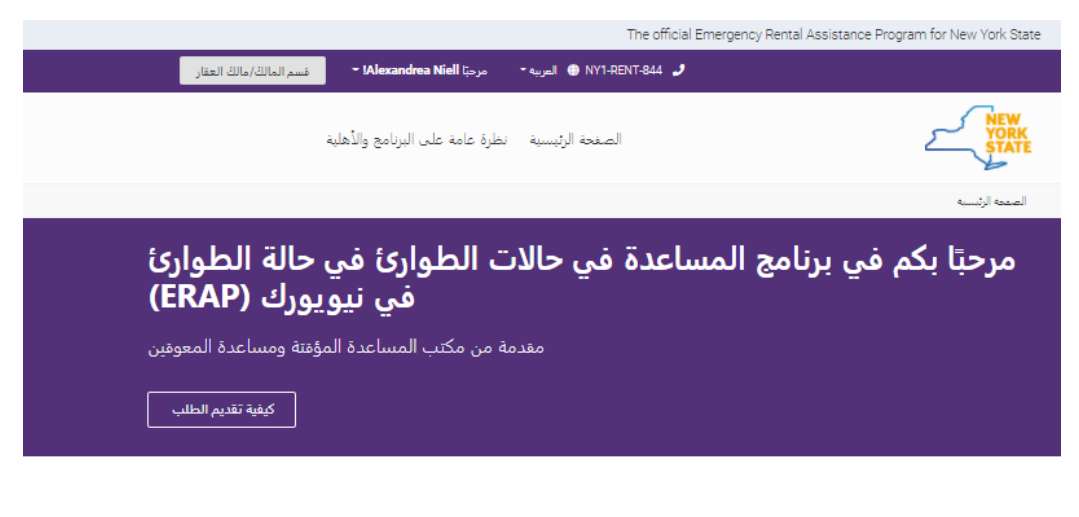

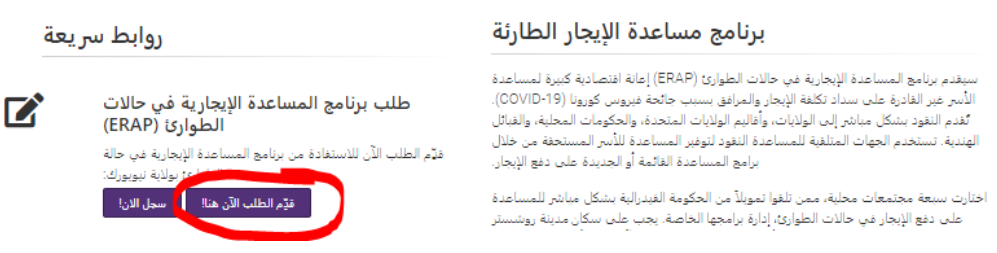